### 半導体・電子部品の通販サイト

# corestaff ONLINE

| おとりおき             | ご利用ガイド |    |
|-------------------|--------|----|
| おとりおきについて         |        | P2 |
| <u>案件情報確認の手順</u>  |        | P3 |
| <u>確保在庫の購入の手順</u> |        | P4 |
|                   |        |    |

「CoreStaff ONLINE」をご利用いただき、誠にありがとうございます。 おとりおきサービスのご利用にあたっての利用方法や注意点などを記載して おります。ご不明な点等ございましたら、ご覧ください。

## おとりおきとは?

ご指定の在庫を一定期間確保し、都度購入が可能です。 また、在庫の引き取り義務はなく、 確保期間は<mark>価格変動がございません</mark>ので、 費用計画が立てやすいサービスです。

サービスの詳細は下記リンクよりご確認ください。 <u>https://www.zaikostore.com/zaikostore/service/otorioki</u>

CoreStaff ONLINEで欲しい部品を仮予約!

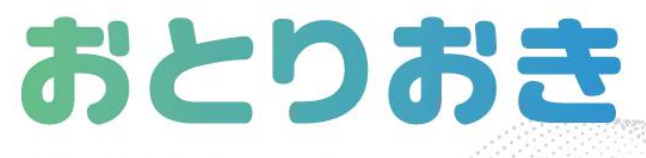

ご指定の在庫を一定期間確保し、都度購入が可能です。 確保期間は価格変動がございませんので、費用計画が立てやすいサービスです。

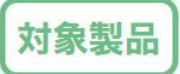

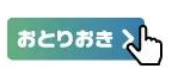

このマークが対象です。 こちらから本サービスをお申込みいただけます。 ※ サービス利用にはログイン / 会員登録が必要です。

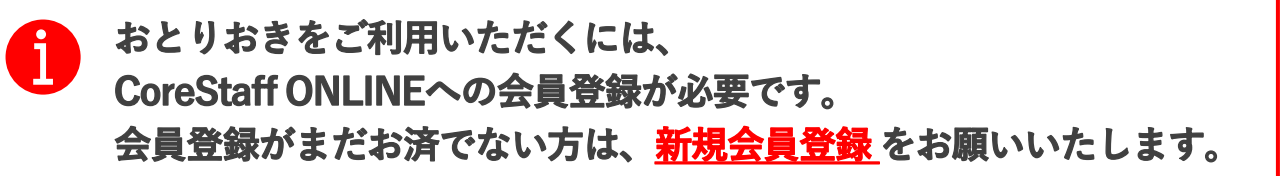

## 案件情報の確認手順

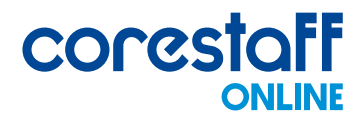

#### ① ログイン後、トップにある「会員ページ」アイコンをクリックします。

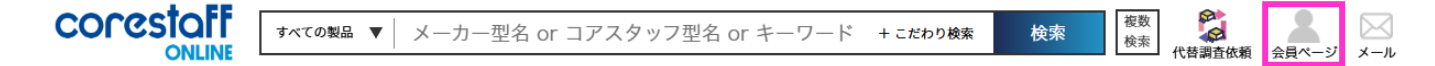

#### ② 会員ページの左下におとりおき案件情報欄がございますので、

「おとりおき案件確認」をクリックします。

#### | おとりおき案件情報

- ▶ おとりおき案件確認
- おとりおき在庫情報確認

#### ③申請いただいた案件ごとの状況が確認できます。

#### おとりおき案件確認

おとりおき在庫情報確認画面へ

| 案件を絞り込 | <u>\</u> t           |   |
|--------|----------------------|---|
| キーワード  | 該当項目を選択 ▼ キーワードで検索する | Q |
| ステイタス  | ステイタスを選択 ▼           |   |

| 管理ID          | 製品名               | 案件管理名          |              | 単価 運用単価 |              | 数量         | 適用開始日               | 適用終了日      | ステイタス      |  |
|---------------|-------------------|----------------|--------------|---------|--------------|------------|---------------------|------------|------------|--|
| ~ <b>~</b>    | ^ <b>v</b>        | ^              | $\checkmark$ | ^ V     | ^ V          | ^ <b>v</b> | ~ V                 | ^ V        | ^ <b>v</b> |  |
| mp20240531148 | 1SS400CMT2R       | テスト20240531    |              | 2.5 円   | 0.4 円        | 5000 pcs   | 2024/05/31          | 2025/08/30 | 適用中        |  |
| mp20240531149 | S29AL016J70TFI010 | テスト2回目20240531 |              | 300 円   | 1166.76<br>円 | 100 pcs    | 2024/05/31          | 2024/08/30 | 適用終了       |  |
| mp20240529140 | S29AL016J70TFI010 | テスト20240606    |              | 300 円   | 1166.76<br>円 | 100 pcs    | 2024/06/06          | 2024/08/06 | 適用終了       |  |
| mp20240611153 | 1SS400CMT2R       | テスト20240611    |              | 2.5 円   | 未確定          | 1000 pcs   | 1000 pcs 2024/06/11 |            | 取消         |  |
|               |                   |                |              |         |              |            |                     |            |            |  |

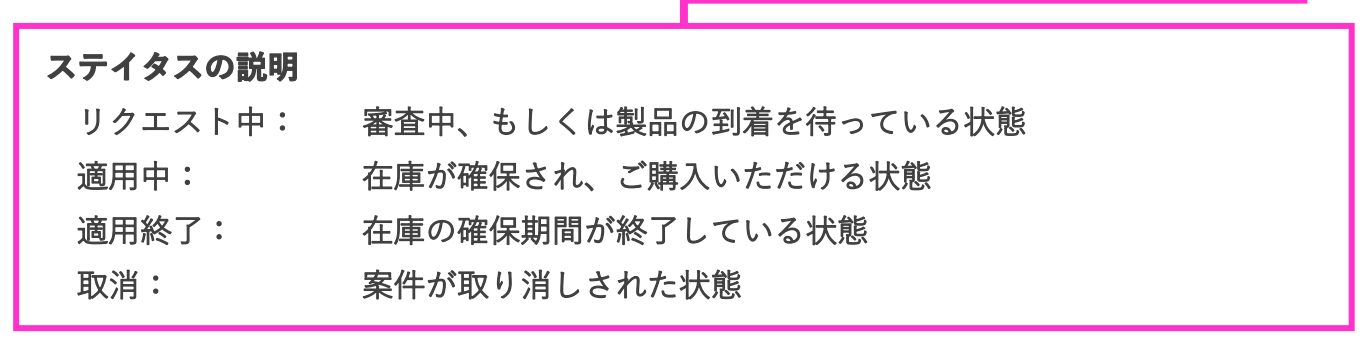

## 確保在庫の購入手順

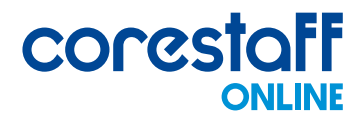

#### ① ログイン後、トップにある「会員ページ」アイコンをクリックします。

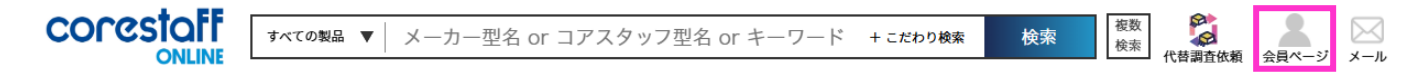

#### ② 会員ページの左下におとりおき案件情報欄がございますので、

「おとりおき在庫情報確認」をクリックします。

#### |おとりおき案件情報

- ▶ おとりおき案件確認
- ▶ おとりおき在庫情報確認

#### ③希望する製品の購入数量を入力し、「カートへ入れる」ボタンをクリックします。

#### おとりおき在庫情報確認

|                              | おとりおき茶件確認画面へ |
|------------------------------|--------------|
| 案件を絞り込む                      |              |
| キーワード 該当項目を選択 ▼ キーワードで検索する Q |              |

| 在庫ID    |     | 製品名      |        | 案件管理名   |      | 入荷日        |        | 確保終了日      |        | 運用単価             |        | 数量      |     | 購入数量   | 買い物カート    |     |           |
|---------|-----|----------|--------|---------|------|------------|--------|------------|--------|------------------|--------|---------|-----|--------|-----------|-----|-----------|
| ^       | ~   | ^        | $\sim$ | ^       | ~    | ^          | $\sim$ | ^          | $\sim$ | ^                | $\sim$ | ^ V     |     |        |           |     |           |
| st64819 | 277 | 1SS400CN | /T2R   | テスト2回目  |      | 2024/05/29 |        | 2025/08/27 |        | 2025/08/27 2.6 円 |        | 6900 p  | OCS | 10 pcs | 🖢 カートヘ入れる |     |           |
| st64819 | 281 | 1SS400CN | /IT2R  | テスト2024 | 0531 | 2024/05/31 |        | 2025/08/30 |        | 0 0.4 円          |        | 0.4 円 5 |     | 5000 p | ocs       | pcs | 🚡 カートヘ入れる |

#### ④買い物カートページへ遷移します。以降は通常の購入フローと同様の手順となります。

買い物カート

各製品ごとの出荷予定日時は目安です。特にご指定がない場合、製品が揃い次第出荷いたします。 また、同日の出荷でも複数個口でお届けさせていただくこともございますのでご了承ください。

| 顧客注文番号                                                                                                  | 型名/メーカー名<br>デートコード/RoHS                                | 出荷予定日                                             | 購入数量              | 単価 [円]                  | 税抜金額 [円]              | お気に<br>入り | 削除 |
|----------------------------------------------------------------------------------------------------|--------------------------------------------------------|---------------------------------------------------|-------------------|-------------------------|-----------------------|-----------|----|
| 全てに注文番号をコピー                                                                                             | 1SS400CMT2R<br>ROHM<br>RoHS                            | 2025/02/20<br>17:00 までのオーゲーで<br>2025/02/20 当社出荷予定 | 10                | ¥2.08<br>(割引前:<br>¥2.6) | ¥ 21                  | ☆         | Ŵ  |
| ※重要なお知らせ※<br>一部製品について仕入先から<br>ご注文後にキャンセルのお顧<br>了承顧います。                                                  | いますのであらかじめご                                            | 商品小計<br>送料 <b>②</b><br>取扱手数料 <b>②</b>             |                   |                         | ¥21<br>¥650<br>¥0     |           |    |
| お買い物カートについて<br>・ 遅送上の問題やその他の事情に<br>ので、ご了承ください。<br>・ 海外取り寄せ品の電合、現地/<br>と、ご了承頭います。<br>- 買い物を完了しない状態でし、より想 | 9も置れる場合がございます<br>けない場合もございますこ<br>と場合は、<br>やの製品が表示されます。 | 消費税<br>合計<br>あと 4                                 | 。<br>979円分<br>ご注文 | 購入で送料組<br>て <b>手続き・</b> | ¥1,0<br><sup>無料</sup> | )46       |    |